|        | BT<br>Services Informatiq | S SIO<br>ues aux Organisations |             |
|--------|---------------------------|--------------------------------|-------------|
| orando | Option                    | SISR                           |             |
| Ulanye | Session                   | 2024                           | II TAHUSLAU |

Activité professionnelle N°1

|                      | -                                                                                                    |
|----------------------|----------------------------------------------------------------------------------------------------|
| NATURE DE L'ACTIVITE | Configuration et installation d'une Baseband Unit (BBU) pour le réseau                                                                          |
|                      | mobile 3G/4G/5G dans le cadre de la maintenance du réseau                                                                                       |
| Contexte             | La Baseband Unit (BBU) gère les fréquences et les données du réseau mobile.                                                                     |
|                      | L'intervention vise à restaurer sa configuration initiale après un incident, afin                                                               |
|                      | d'assurer la continuité du service pour les utilisateurs                                                                                        |
| Objectifs            | <ul> <li>Rétablir la configuration d'origine de la BBU en récupérant les fichiers<br/>nécessaires depuis l'outil de supervision ENM.</li> </ul> |
|                      | Garantir une connexion optimale de la BBU avec les autres éléments du<br>réseau                                                                 |
| Lieu de réalisation  | Sur le site de la baie radio où la BBU est installée, près des antennes.                                                                        |

# SOLUTIONS ENVISAGEABLES

- Restaurer la BBU avec un reset logiciel via le panneau d'accès d'urgence.
- Réinitialiser la BBU manuellement avec un reset matériel si le reset logiciel échoue.

|                      | DESCRIPTION DE LA SOLUTION RETENUE                                                                         |
|----------------------|----------------------------------------------------------------------------------------------------|
| Conditions initiales | <ul> <li>Accès aux fichiers nécessaires : NodeName_RbsSiteInstallationFile.xml<br/>et backupCV.</li> </ul> |
|                      | <ul> <li>Préparation de l'équipement informatique et réseau du technicie</li> </ul>                        |
| Conditions finales   | BBU opérationnelle avec tous les paramètres de configuration restaurés.                                    |
| Outils utilisés      | PC avec un navigateur web (ex : Firefox)                                                                   |
|                      | <ul> <li>Cordon RJ45 pour connexion réseau</li> </ul>                                                      |
|                      | • Fichier NodeName_RbsSiteInstallationFile.xml pour configurer la BBU                                      |

|             | CONDITIONS DE REALISATION                                                                                                    |
|-------------|----------------------------------------------------------------------------------------------------|
| Matériels   | PC, câble Ethernet RJ45, alimentation 25A pour la BBU                                                                                                    |
| Logiciels   | ENM (outil de supervision pour récupération des fichiers de configuration)                                                                                          |
| Durée       | Environ 1 heure pour l'ensemble des étapes (connexion, téléchargement, intégration de la configuration)                                                             |
| Contraintes | <ul> <li>Nécessité de désactiver le Wi-Fi et les VPN d'entreprise sur le PC.</li> <li>Configuration réseau spécifique pour la connexion locale à la BBU.</li> </ul> |

# Introduction :

La Baseband Unit, appelée Unité de Traitement Centrale en français, composant essentiel du réseaux de télécommunications mobiles. La BBU est responsable de la gestion des ressources de fréquences et de l'acheminement des données entre les utilisateurs vers le cœur du réseau. La bbu est installer aux plus près des antennes.

# **Objectif**:

Mode opératoire pour restaurer un backupCV sur site équipé de carte BBU lorsque les BBU sont HS, cette opération et réaliser dans le cadre de la maintenance du réseau mobile

# Principe :

Le backupCV (configuration logiciel du site) et le package logiciel, seront récupérés directement à l'ENM (outils de supervision) par le système. La BaseBand va récupérer les fichiers nécessaires auprès d'un serveur sftp (UpgradePackage + backupCV)

# BaseBand Unit 5212 - 5216 - 6620 - 6630

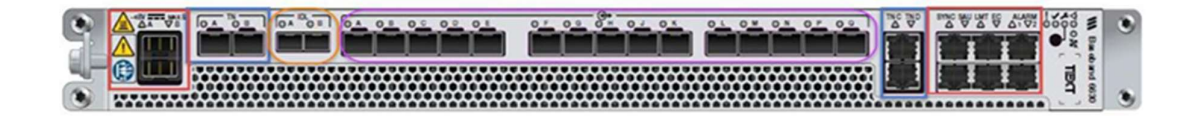

# Prérequis

Mettre en place la BBU dans la baie radio.

# Préparation:

Récupérer le fichier (envoyer par la supervision) NodeName\_RbsSiteInstallationFile.xml :

Ce fichier est le 1er qui sera téléchargé sur la BaseBand.

Il contient :

- le nom du site,
- le port TN utilisé,
- le paramétrage IP minimum, nécessaire à la connexion à l'OSS,
- le chemin d'accès au fichier NodeName\_LastBackup.xml

Ce fichier donne les chemins d'accès aux fichiers nécessaires au restore de la BaseBand

(CV + backup = NodeName\_NOM\_DU\_BACKUP\_DATE\_NodeName.zip).

Il est adapté à chaque site.

# Matériel nécessaire pour la programmation :

- Un PC, un cordon RJ45
- Le fichier NodeName\_RbsSiteInstallationFile.xml

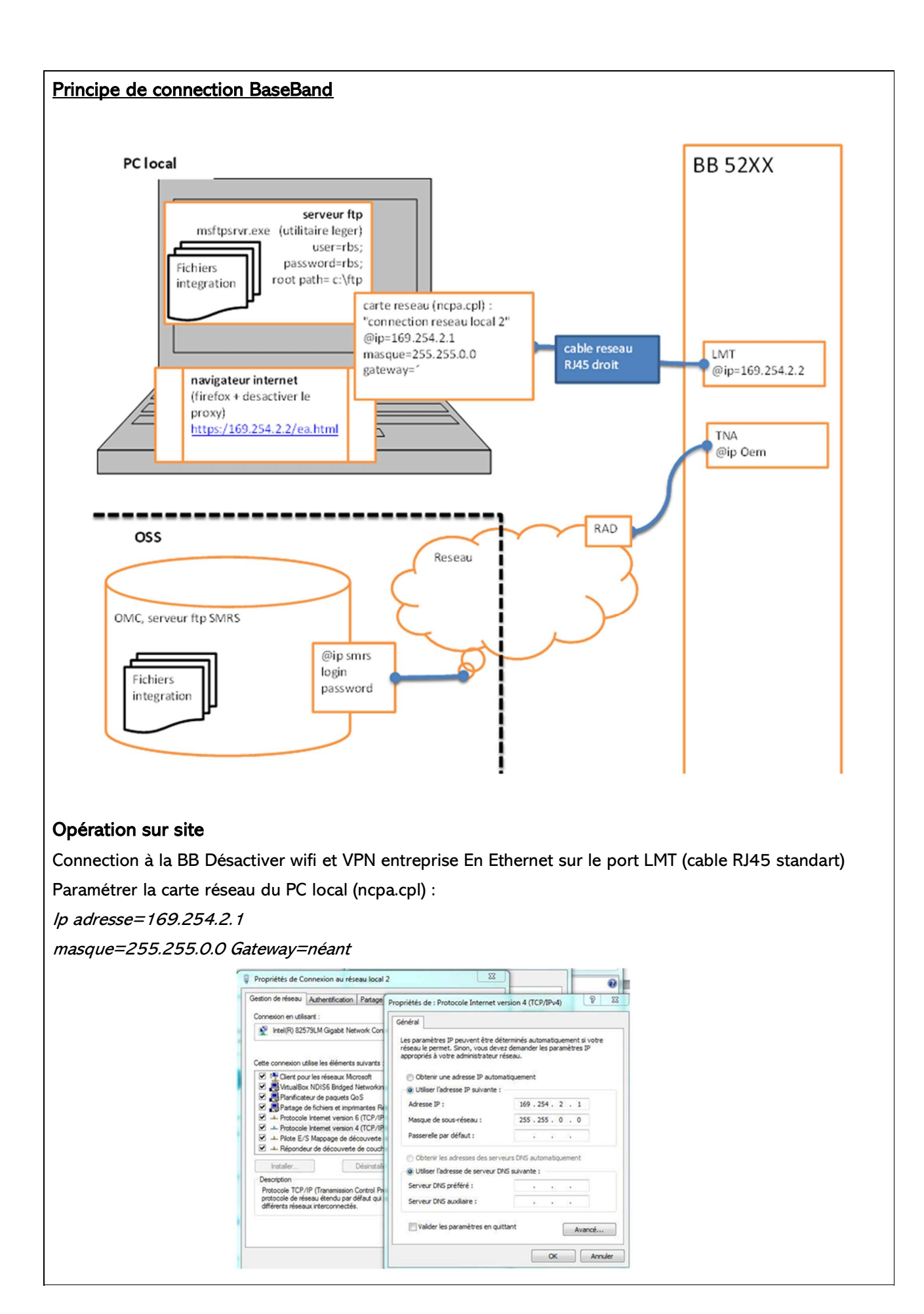

# Utiliser un navigateur (ex : firefox)

Se connecter sur : https:/169.254.2.2

Au fil des évolutions soft d'Ericsson, la page accueil a évolué et évoluera sûrement encore

# Interface actuelle

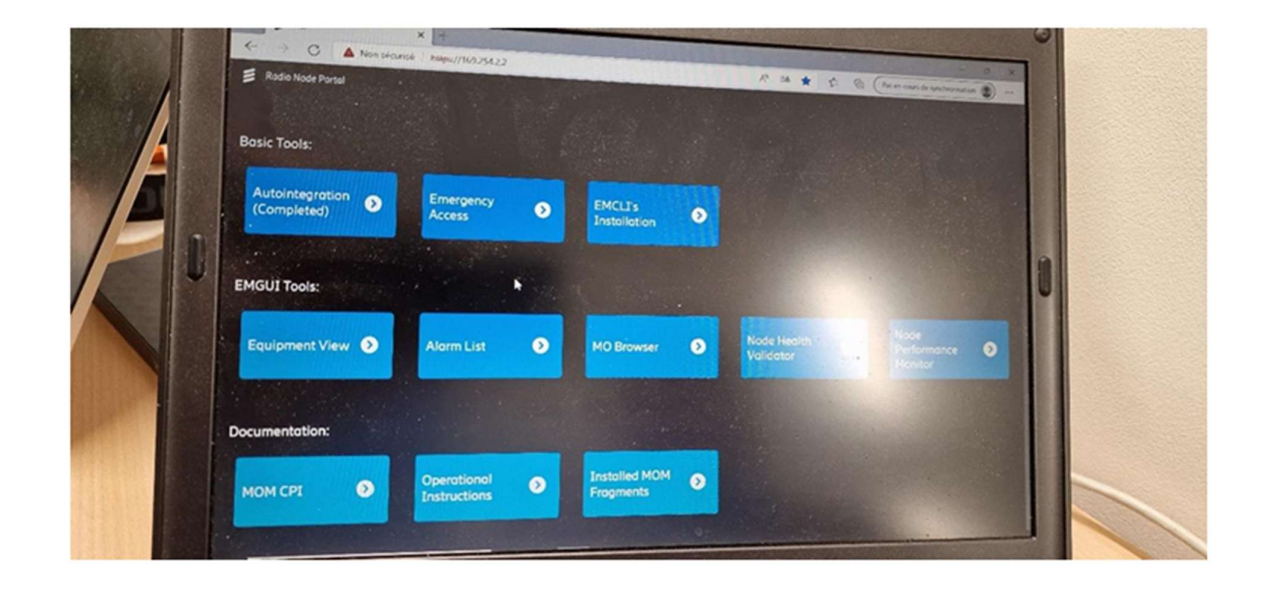

# Déroulement

Aller sur la page Board restore : état carte Se connecter sur : *https:/169.254.2.2/ea.html* Et vérifier l'état de la carte Ancienne interface

#### Node Information

Node status

| Hardware identity | DUS 52 01 KDU137925/31 R2A |
|-------------------|----------------------------|
|                   |                            |

Node is working

# Nouvelle interface

| Download Ericsson Se | upport Information (ESI) package | Emergency Access 💿                                              |
|----------------------|----------------------------------|-----------------------------------------------------------------|
| Download result      |                                  | Download Ericsson Support Information (ESI) package             |
| Node Information     |                                  | Download result<br>2023/02/02 14:09:38 Failed: No ESI logs pres |
| Hardware identity    | BB6631 KDU1370071/11 R2A         | Download                                                        |
|                      |                                  | Node Information                                                |
|                      |                                  | ESI present<br>No                                               |
|                      |                                  | Hardware identity<br>Baseband 6630 KDU 137 848/11 R3B           |
| i elle est « No      | ode is Working »                 | Node status                                                     |
| est nécessai         | re de faire un Board Restore     | Node has not been up                                            |

| Pour les BaseBa     | und 5212 (3G) et      | 5216 (4G)                                                                                                  |
|---------------------|-----------------------|----------------------------------------------------------------------------------------------------|
| il suffira de faire | e un clique le bou    | ton en bas de l'interface Emergency Access.                                                                |
| F                   | Reformatage BB5216    | × Diject Not Found ×                                                                                       |
| (                   | (i) 💫 https://169.254 | 1.2.2/ea.html                                                                                              |
|                     | 🕲 E-buro 🔰 Lycos Q Q  | want 🕝 Google 🥂 Google Maps 📕 spip.php                                                                     |
|                     | Emergency Acces       | SS                                                                                                    |
|                     | Export Ericsso        | on Support Information (ESI) pa                                                                            |
|                     | Host*                 | Input                                                                                                    |
|                     | Username*             | rbs                                                                                                    |
|                     | Password*             | •••                                                                                                    |
|                     | Directory*            | Input                                                                                                    |
|                     | Export result         | · · · · · · · · · · · · · · · · · · ·                                                                      |
|                     |                       | Export                                                                                                    |
|                     | Node Informat         | tion                                                                                                    |
|                     | Hardware identity     | DUS 52 01 KDU137925/31 R2A                                                                                 |
|                     | Node status           | Node is working                                                                                            |
|                     |                       | A Board restore                                                                                            |
|                     | Node Handling         | Action will perform a board restore!     Node will lose all configuration and needs to be installed againt |
|                     | Board restore         | Are you sure you want to proceed?                                                                          |
|                     |                       | Board restore Don't restore board                                                                          |
|                     |                       |                                                                                                    |
|                     |                       |                                                                                                    |
| Ce houton n'est     | nas présent nou       |                                                                                                    |
| Ce bouton n'est     | pas present pour      |                                                                                                    |
|                     |                       |                                                                                                    |
|                     |                       |                                                                                                    |
|                     |                       |                                                                                                    |
|                     |                       |                                                                                                    |
|                     |                       |                                                                                                    |
|                     |                       |                                                                                                    |
|                     |                       |                                                                                                    |
|                     |                       |                                                                                                    |
|                     |                       |                                                                                                    |
|                     |                       |                                                                                                    |
|                     |                       |                                                                                                    |
|                     |                       |                                                                                                    |
|                     |                       |                                                                                                    |
|                     |                       |                                                                                                    |

#### Board restore BB 66xx

Pour les cartes 6620 et 6630, 6648, il est possible de faire le même type de reset que pour les BB5212 ou BB5216 et il est nécessaire de procéder via le bouton reset se trouvant sur le dessus de la carte

#### Ce bouton se trouve sur le dessus à droite

Reset usine : Rester appuyer 8 sec, toutes les LED s'allument, rester appuyer jusqu'à ce que le voyant état ✓ s'allume et clignote 8sec - >lâcher le bouton

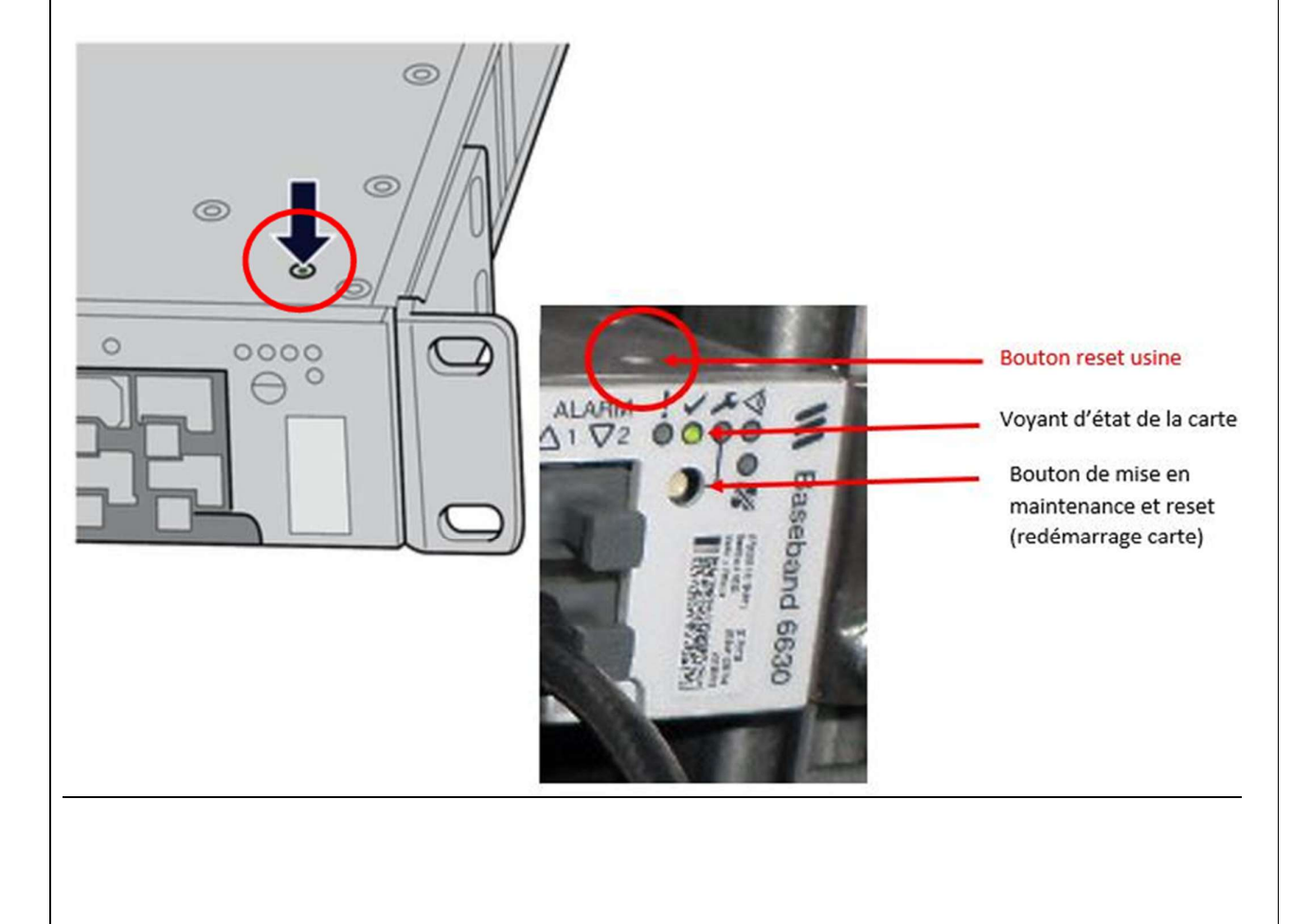

Chargement backup Partant d'une Baseband en configuration usine Se connecter sur *: https:/169.254.2.2* et trouver le menu LMT integration

| 0    | automegration         |                                                 | V                                                                                                    |                                          | 1                                                                                                    |
|------|-----------------------|-------------------------------------------------|----------------------------------------------------------------------------------------------------|------------------------------------------|----------------------------------------------------------------------------------------------------|
|      | LMT integration       | on-site configuration Zero touch integration of | ff-site pre-configuration LMT integration                                                                                                    | NL Upgrade                               |                                                                                                    |
| L    | aptop's SFTP          | Server                                          | SMRS Credent                                                                                                    | tials                                    | 2                                                                                                    |
| H    | lost                  |                                                 | Username                                                                                                    | eric                                     | ſ                                                                                                    |
| L    | Isemame               |                                                 | Password                                                                                                    |                                          | ן.<br>ר                                                                                                    |
| P    | assword               |                                                 | Cite Installation File*                                                                                                    | Parcourir DheSit                         | InstallationFile VO2 v                                                                                                    |
|      | ite Installation File |                                                 | one installation rife                                                                                                    |                                          |                                                                                                    |
|      |                       |                                                 |                                                                                                    |                                          | 3                                                                                                    |
|      |                       | Download files                                  |                                                                                                    |                                          | 4                                                                                                    |
| 4    | AutoIntegration       | Starts downloading files                        |                                                                                                    |                                          |                                                                                                    |
|      |                       |                                                 |                                                                                                    |                                          |                                                                                                    |
|      |                       |                                                 |                                                                                                    |                                          |                                                                                                    |
|      |                       |                                                 |                                                                                                    |                                          |                                                                                                    |
| e v  | ersion soft a         | après pallier 21                                |                                                                                                    |                                          |                                                                                                    |
|      |                       |                                                 |                                                                                                    |                                          |                                                                                                    |
|      |                       |                                                 |                                                                                                    |                                          |                                                                                                    |
|      |                       |                                                 |                                                                                                    | A REAL PROPERTY AND A REAL PROPERTY.     |                                                                                                    |
| utoI | ntegration 3          | )                                               | AutoIntegration                                                                                                    | ×                                        | a contraction of the                                                                                                    |
|      |                       |                                                 | ← → O ▲ Non sécur                                                                                                    | ise   https://169.254.2.2                |                                                                                                    |
| Mon  | 0                     |                                                 | E AutoIntegration                                                                                                    |                                          | State of the local division of the local division of the local div |
| ell  | u                     |                                                 |                                                                                                    |                                          |                                                                                                    |
| ear  | ation                 |                                                 | = LMT integration                                                                                                    |                                          | A she was                                                                                                    |
| - 9- |                       |                                                 | Carlos Carlos Ca | -                                        |                                                                                                    |
| n-s  | site                  |                                                 |                                                                                                    | The Property                             |                                                                                                    |
|      |                       |                                                 | SMRS Credentials                                                                                                    |                                          | AutoInteg                                                                                                    |
| -sit | te                    |                                                 | Usemame                                                                                                    | -                                        | 2022/01/2                                                                                                    |
| nte  | aration               |                                                 |                                                                                                    |                                          | 2022/01/3                                                                                                    |
|      | gration               |                                                 | Password                                                                                                    | 0                                        | 2022/01/31                                                                                                    |
|      |                       |                                                 |                                                                                                    |                                          | 2022/01/31                                                                                                    |
| pgra | ide                   |                                                 | Browse Stis No file chosen                                                                                                    |                                          | 2022/01/31                                                                                                    |
| pgra | ide                   |                                                 | th Browse 115 No file chosen                                                                                                    |                                          | 2022/01/31<br>2022/01/31                                                                                                    |
| pgra | ide                   |                                                 | Browse SK5 No file chosen  Download  Interation                                                                                                    | Court I                                  | 2022/01/31<br>2022/01/31<br>2022/01/31                                                                                                    |
| pgra | ide                   |                                                 | Browse stern No file chosen      Download      Interprete                                                                                                    | Gmort                                    | 2022/01/31<br>2022/01/31<br>2022/01/31<br>2022/01/31                                                                                                    |
| pgra | ide                   |                                                 | Browse star<br>Download     Reference     Contacting Management System                                                                                                    | Cancel<br>em v                           | 2022/01/31<br>2022/01/31<br>2022/01/31<br>2022/01/31<br>2022/01/31<br>2022/01/31                                                                                                    |
| pgra | ide                   |                                                 | Browse stars No file chosen     Download     Download     Software Download                                                                                                    | em 🔪                                     | 2022/01/31<br>2022/01/31<br>2022/01/31<br>2022/01/31<br>2022/01/31<br>2022/01/31<br>2022/01/31<br>2022/01/31                                                                                                    |
| pgra | ide                   |                                                 | Browse stars No fie chosen     Download     Download     Software Download                                                                                                    | em v                                     | 2022/01/31<br>2022/01/31<br>2022/01/31<br>2022/01/31<br>2022/01/31<br>2022/01/31<br>2022/01/31<br>2022/01/31<br>2022/01/31                                                                                                    |
| ogra | ide                   |                                                 | Browse State     No fie chosen     Download     Contacting Management Syste     Software Download     Software Installation                                                                                                    | em v                                     | 2022/01/31<br>2022/01/31<br>2022/01/31<br>2022/01/31<br>2022/01/31<br>2022/01/31<br>2022/01/31<br>2022/01/31<br>2022/01/31                                                                                                    |
| ogra | ide                   |                                                 | Browse stars No fie chosen     Download     Contacting Management Syste     Software Download     Software Installation                                                                                                    | em v                                     | 2022/01/31<br>2022/01/31<br>2022/01/31<br>2022/01/31<br>2022/01/31<br>2022/01/31<br>2022/01/31<br>2022/01/31<br>2022/01/31<br>2022/01/31<br>2022/01/31                                                                                                    |
| ogra | ide                   |                                                 | Browse State     No fie chosen     Download     Software Download     Software Installation     Starting on New Software                                                                                                    | em v                                     | 2022/01/31<br>2022/01/31<br>2022/01/31<br>2022/01/31<br>2022/01/31<br>2022/01/31<br>2022/01/31<br>2022/01/31<br>2022/01/31<br>2022/01/31<br>2022/01/31<br>2022/01/31<br>2022/01/31                                                                                                    |
| ogra | ide                   |                                                 | Browse St No fe chosen     Download     Download     Software Download     Software Download     Software Installation     Starting on New Software     SAttaliving Configuration                                                                                                    |                                          | 2022/01/33<br>2022/01/33<br>2022/01/33<br>2022/01/33<br>2022/01/31<br>2022/01/31<br>2022/01/31<br>2022/01/31<br>2022/01/31<br>2022/01/31<br>2022/01/33<br>2022/01/33<br>2022/01/33                                                                                                    |
| ogra | ide                   |                                                 | Browse Stern No fie chosen     Download     Software Download     Software Download     Software Installation     Starting on New Software     SAmplying Cohlostation     Download Network La                                                                                                    | em · · · · · · · · · · · · · · · · · · · | 2022/01/33<br>2022/01/33<br>2022/01/33<br>2022/01/33<br>2022/01/33<br>2022/01/33<br>2022/01/33<br>2022/01/33<br>2022/01/33<br>2022/01/33<br>2022/01/33<br>2022/01/33<br>2022/01/33<br>2022/01/33                                                                                                    |

1) Choisir l'onglet "LMT integration"

- 2) Username = \*\*\*\*\* Password = \*\*\*\*\*\*
- 3) Bouton "parcourir" => sélectionner le fichier NodeName\_RbsSiteInstallationFile.xml

| SMRS Credentials |                                                        |                                                                                |
|------------------|--------------------------------------------------------|--------------------------------------------------------------------------------|
| Sints creatings  |                                                        | ~                                                                              |
| Username         | eric                                                   |                                                                                |
| Password         |                                                        | ٢                                                                              |
| ▲ Browse SIF     | BERTRICHAMPS_LTE_Rb                                    | sSiteInstallationFile.xr                                                       |
|                  | SMRS Credentials<br>Username<br>Password<br>Browse SIF | SMRS Credentials Username eric Password ••••••• Browse SIF BERTRICHAMPS_LTE_Rb |

- 4) Puis "Download files" Le téléchargement démarre (prend 20mn)
- 5) À 65% faire "integrate" (le node reboot et remonte avec sa conf def) 65%

Software Download and Install Complete => "bouton Integrate" Durée estimée : 10 minutes

| 2022/30/10 09:35:27 J0/D checking uppede package version                                                                                                    |                                                                  |
|----------------------------------------------------------------------------------------------------|------------------------------------------------------------------|
| 2022/18/18 E9:35:36 INTO Opprove package version: Corrotante of Addition                                                                                                    | name                                                             |
| 2022/10/16 09:35:56 10/0 Software installation progress: 05     2022/10/18 09:35:56 10/0 Software installation progress: 395                                                                                                    | word                                                             |
| 2022/10/18 09:36(15-1070) Software installation progress: 748<br>2022/20/18 09:36:33 10FO Software installation progress: 1006<br>2022/10/18 09:36:39 10FO "Unpack and install Software: Finished                                                                                                    | Browse SIF No file (hosen                                        |
| 2022/10/18 09:36:39 PMASE                                                                                                    |                                                                  |
| 2022/10/16 00/16/07 Into Finish and store log files: Finished<br>2022/10/16 09:55:40 DNO Finish and store log files: Finished<br>2022/10/16 09:55:40 DNO Software installation successful                                                                                                    | Software Download                                                |
| 2022/10/18 09:36:41 INFO Download completed<br>2022/10/18 09:37:10 INFO Integration started                                                                                                    | Sortware Installation                                            |
| 1022/10/18 09:37:13 INFO Enabling boot on installed software<br>2022/10/18 09:37:13 INFO Updating logs                                                                                                    | Storting on New Soltware                                         |
| 2022/10/18 09:35:39 DWO Finish and store log Fine: Starked<br>2022/10/18 09:35:40 DWO Finish and store log files: Finished<br>2022/10/18 09:35:40 DWO Software installation successful<br>2022/10/18 09:35:40 DWO Commiled completed<br>2022/10/18 09:37:10 DWO Integration started<br>2022/10/18 09:37:13 DWO Enabling boot on installed software<br>2022/10/18 09:37:13 DWO Updating logs | Software Download Software Installation Starting on New Software |

6) Fin à 70% (contrôle avec ea.html, Node status = working)Être sûr que le reset usine a été correctement réalisé, retenter le reset usine

# Différents messages de cas d'échecs

#### • Ping de la Baseband (BBU) impossible

La BBU est hs, pas alimentée, problème de connectique entre la BBU et le PC Vérifier ses voyants pour s'assurer qu'il n'y a pas de problème d'alimentation -> Le défaut est local.

# Wrong credentials: User and/or Password wrong

La BBU n'a pas accès au chemin de téléchargement car les identifiants saisis sont erronés donc il faut bien saisir

-> Vérifier identifiant / mdp

#### Vlan scan

Il est normal d'avoir un Vlan scan.

Au bout d'un moment, le process abouti sur un message Zero Touch Al canceled. Si le Vlan scan perdure, cela veut dire que la BBU n'arrive pas à joindre le réseau. Elle tente de se connecter sur tous les vlan possibles.

-> Faire un restart RAD, vérifier la trans, la connectique entre RAD et BBU, possible pb de BBU

# Annexe

Rappel sur l'installation de BBU

• Priorité des BB66xx et 52xx (DU aussi) sur les port 1 & 2 de PDU

• Concernant l'alimentation dans les baies autonome (6140, 19") les BBU doivent être alimentées en direct par un départ 25A recommandé pour ce genre d'usage, 20/16A accepté mais pas en dessous.

• Afin de facilité la ventilation de la BBU elle doit être installée de façon à laisser passer l'air à l'arrière du ventilateur. Donc il faut toujours un vide entre le FAN et le fond de la baie. Ceci s'obtient grâce à

l'installation des équerres de façon adaptée

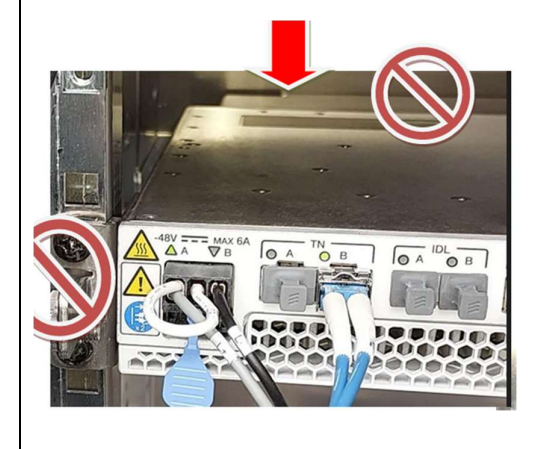

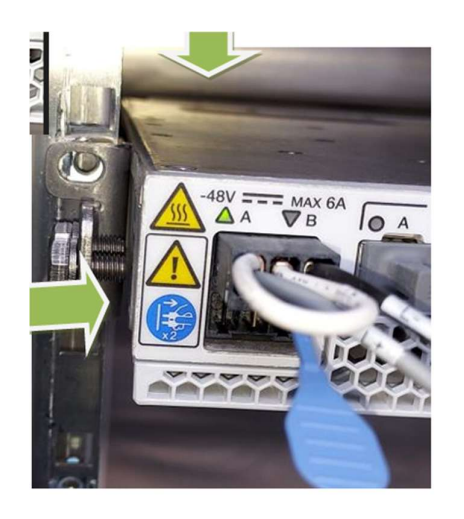

```
Exemple de fichier de configuration .XML
<RbsSiteInstallationFile
        xmlns:xsi="http://www.f3.org/2081/XMLSchema-instance"
        xsi:noNamespaceSchemaLocation="SiteInstallation.xsd">
        <Format revision="K"/>
         <InstallationData
                 logicalName="SURESNES LONGC1"
                 vlanId="104"
                 tnPort="TN B">
                 <OamIpConfigurationData
                         ipAddress="10.69.28.73"
                         subnetMask="255.255.248.0"
                         defaultRouter0="10.69.231.254">
                 </OamIpConfigurationData>
                 <SmrsData
                         address="10.101.96.109"
summaryFilePath="/smrsroot/ORANGE_SMRS/01_terrain_SURESNES_LONGC1/su
mmary RbsSiteInstallationFile.xml"
                         />
        </InstallationData>
</RbsSiteInstallationFile>
```

#### Conclusion

La restauration de la BBU permet de rétablir les fonctions critiques du réseau mobile, assurant une transmission optimale des données entre les antennes et le cœur du réseau. Cette opération garantit la stabilité et la qualité du service pour les utilisateurs, contribuant à la fiabilité globale de l'infrastructure réseau